**UW** Medicine

UW SCHOOL OF MEDICINE

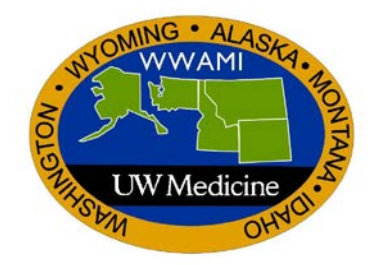

## E\*Value Training Guide How to Use Case Logs Students View

Updated March 5, 2019 Author: Donna Painchaud, Dept of BIME

# HOW TO USE CASE LOGS (Student's View)

This document is used to aid you on how to use the Case Logs tool in the E\*Value system.

Log into E\*Value, select the .Clinical Encounters program. Click the Continue Login button

| Home      | Case Logs   | Reports |  |
|-----------|-------------|---------|--|
| Home Page | Other Tasks |         |  |

Under the Case Log Management Section > Manage Case Logs – Select Log New Case

### **Case Log Management**

Manage Case Logs
Log New Case
Review & Manage Submitted Case Logs

The Log New Case Screen appears.

| ourse *                                              | T           |  |
|------------------------------------------------------|-------------|--|
| Care Setting *  Alternative M In-Patient Out-Patient | lethods     |  |
| nteraction Date                                      | *           |  |
| 1/29/2019                                            | <b>m</b>    |  |
| Notes (No Patie                                      | nt ID Info) |  |
|                                                      | 6           |  |

On the **MAIN** tab (required fields are indicated with a red asterisk \*).

- Course Click on the drop down to select the course the encounter should be logged under:
  - Emergency Medicine Clerkship
  - Family Medicine Clerkship
  - o Internal Medicine Clerkship
  - Obstetrics and Gynecology Clerkship
  - Pediatrics Clerkship
  - Psychiatry Clerkship
  - o Neurology Clerkship
  - Neurosurgery Clerkship
  - Surgery Clerkship
- Care Setting Click the radio button to select the Care Setting in which you had the patient encounter:
  - Alternative Methods
  - o Inpatient
  - o Outpatient

Note: If you are not certain which care setting to select, please contact the clerkship department.

- Interaction Dates This is the date in which you had the patient encounter.
- Notes NO PATIENT ID (not required). This text box allows you to put any notes you would like to reference for your case logs regarding the patient encounter. **DO NOT include any information that will identify an individual patient.**

| Course *         |                       |
|------------------|-----------------------|
| Family Medic     | ine Clerkship 🔹       |
| Care Setting *   |                       |
| Alternative      | Methods               |
| In-Patient       |                       |
| Out-Patient      | t                     |
| Interaction Da   | te *                  |
| 1/29/2019        | <b></b>               |
| Notes (No Pat    | ient ID Info)         |
| Enter in Notes   | that does not contain |
| patient identify | ying information.     |
|                  | 1                     |
|                  |                       |
| Next>            |                       |
| Sava Decord      | Cancel                |
| Save Record      | Cancer                |

Click the **Next** button Next or click on the **Diag** tab to enter in the Diagnosis.

The **DIAGNOSIS** tab appears.

Log New Case

| ab.                       |       |           |         |      |
|---------------------------|-------|-----------|---------|------|
| II Groups                 | • 7   |           |         |      |
| iag: *                    |       |           | Filter: |      |
| Asthma                    |       |           |         |      |
| Behavior; Development     |       |           |         |      |
| Brain tumor               |       |           |         |      |
| Breast disease            |       |           |         |      |
| Cerebrovascular disease   |       |           |         |      |
| Cesarean Section Delivery |       |           |         |      |
|                           |       |           |         |      |
| childhood Immunizations   |       |           |         | _    |
| Add Diagnosis             |       |           |         |      |
| Primacy                   | Diag  | Your Role | Remove  | Move |
| Next>                     |       |           |         |      |
| i tonte i                 |       |           |         |      |
| Save Record Ca            | ancel |           |         |      |

In the Diagnosis (Diag) window, the list of all the required clinical encounters for all departments will be listed. To filter the encounters list needed only for the clerkship you are submitting the patient encounter, use the

**Group** drop down (or click the funnel ) to select the clerkship in which the diagnosis can be found. The Group drop down is used to select diagnosis that are grouped together for selection based on the Clerkship.

- Emergency Medicine Clerkship
- Family Medicine Clerkship
- Internal Medicine Clerkship
- Obstetrics and Gynecology Clerkship
- Pediatrics Clerkship
- Psychiatry Clerkship
- Neurology Clerkship
- Neurosurgery Clerkship
- Surgery Clerkship

| Group:     |     |   |  |
|------------|-----|---|--|
| All Groups | ▼ 〕 | T |  |

In this example, Family Medicine Clerkship has been selected. The list of diagnosis that are grouped into Family Medicine Clerkship now appear in the **Diag\*** box to select from.

| Group:                                                                                                    |                                                                                                    |
|----------------------------------------------------------------------------------------------------|----------------------------------------------------------------------------------------------------|
| Family Medicine Clerkship 🔹 🝸                                                                                                    |                                                                                                    |
| Diag: * Filter:                                                                                                    |                                                                                                    |
| Asthma<br>Childhood ADHD<br>Childhood Immunizations<br>Chronic Obstructive Pulmonary Disease<br>Chronic Pain management<br>Depression<br>Diabetes Mellitus Type -2<br>Fever<br>Health Mantainance Adult 14 to 45 Female (Reproductive age) | Use the Filter function to filter down<br>the list by a specific name. For<br>example: typing in "ch" – will narrow<br>down the selection to anything with |
| <b>NOTE:</b> Diag* is a required field.                                                                                                    |                                                                                                    |

After you have selected your diagnosis group, select the diagnosis you are logging.

| Main Diag Review                                            |         |   |
|-------------------------------------------------------------|---------|---|
| Group:                                                      |         |   |
| Family Medicine Clerkship                                   |         |   |
| Diag: *                                                     | Filter: |   |
| Depression                                                  |         |   |
| Diabetes Mellitus Type -2                                   |         |   |
| Fever                                                       |         |   |
| Health Mantainance Adult 14 to 45 Female (Reproductive age) |         |   |
| Health Mantainance Adult 50 to 75 Female                    |         |   |
| Health Mantainance Adult 50 to 75 Male                      |         |   |
| Low Back Pain                                               |         |   |
| Prenatal management                                         |         |   |
| Substance Use / Dependence / Abuse                          |         | - |

Select your role in the diagnosis\* from the drop down menu.

- Alternative Method
- Observation
- Participated

#### Select your role in the diagnosis: \*

Participated •

After you have selected the Role for the Diagnosis, click the **Add Diagnosis** button Add Diagnosis, this will save all the diagnoses with that selected Role level.

The diagnosis selected will appear below. If more than one Role level was used i.e. Observed one diagnosis and Participated in another, you can log each diagnosis separately for that encounter by changing the Role, after Add Diagnosis.

The below example, shows what the **Diag** tab will look like once all diagnosis criteria has been selected.

Log New Case

| Main Diag                                                                                                    | Review                                                                                                    |              |        |    |     |
|----------------------------------------------------------------------------------------------------|----------------------------------------------------------------------------------------------------|--------------|--------|----|-----|
| Group:                                                                                                    |                                                                                                    |              |        |    |     |
| All Groups                                                                                                    | ▼ ▼                                                                                                    |              |        |    |     |
| Diag: *                                                                                                    |                                                                                                    | Filter:      |        |    |     |
| 1st Trimester E<br>Abdominal paia<br>Abnormal Pap<br>Abnormal Uter<br>Acute Abdome<br>Acute Manage<br>Adolescent Par<br>Altered Mental<br>Select your role<br>(Please select)<br>Add Diagnosis | Reeding<br>Smear<br>ne Bleeding<br>n<br>ment of Any Patient Complaint<br>tient<br>Status<br>e in the diagnosis: *<br>T |              | *      |    |     |
| Primacy                                                                                                    | Diag                                                                                                    | Your Role    | Remove | Mo | ove |
| 1                                                                                                    | Diabetes Mellitus Type -2                                                                                              | Observation  | 9      | Î  | Ļ   |
| 2                                                                                                    | Health Mantainance Adult 14 to 45 Female (Reproductive age)                                                            | Participated | 9      | Î  | Ļ   |
| 3                                                                                                    | Low Back Pain                                                                                                    | Participated | 9      | Î  | Ļ   |
| Next><br>Save Record                                                                                                    | Cancel                                                                                                    |              |        |    |     |

**NOTE:** If a patient has multiple diagnoses in one encounter, more than one diagnosis can be selected for your case log entry. You can continue to add more diagnoses one by one as described in the steps above or you can add multiple diagnosis at one time by pressing and holding the Control button when selecting multiple diagnosis. Each case log entry is considered **one** patient encounter – multiple diagnoses selected are considered as part of that same encounter.

To remove a diagnosis from the list, click the **red minus sign** in the Remove column that corresponds to the Diagnosis entry.

To move the diagnosis up to a higher position on the list, click the **green up and down arrows** in the Move column that corresponds to the Diagnosis entry.

Once all diagnoses are logged, click the **Next** button. Next —> or the **REVIEW** tab. This will take the page where you can review the diagnosis you have just logged.

Clicking the **Cancel** button <sup>Cancel</sup>, will cancel the diagnosis entered

| Log New Case               |               |                                                             |              |
|----------------------------|---------------|-------------------------------------------------------------|--------------|
| Main Diag Review           |               |                                                             |              |
| Print this page            |               |                                                             |              |
| Course *                   | Family Medi   | cine Clerkship                                              |              |
| Care Setting *             | In-Patient    |                                                             |              |
| Interaction Date *         | 1/29/2019     |                                                             |              |
| Notes (No Patient ID Info) | Enter in Note | es that does not contain patient identifying information.   |              |
| Diagnoses                  | Primacy       | Diag                                                        | Your Role    |
|                            | 1             | Diabetes Mellitus Type -2                                   | Observation  |
|                            | 2             | Health Mantainance Adult 14 to 45 Female (Reproductive age) | Participated |
|                            | 3             | Low Back Pain                                               | Participated |
| Save Record Canc           | el            |                                                             |              |
| Save as Template           |               |                                                             |              |

After review of the entry, click the **Save Record** button Save Record to save the entry. Clicking the **Cancel** button

Cancel will bring you back to the Main tab, which will allow you to make any changes to the entry before the record is saved.

To print the encounter entry click the **Print this page** button Print this page.

Note: Do not use the Save as Template feature.

#### **Review Diagnoses for All Encounters enter:**

Select the **Case Logs** tab to Edit, Delete or Review your entries.

| Home | Schedules | Evaluations | Case Logs | Reports |
|------|-----------|-------------|-----------|---------|
|      |           |             |           |         |

Under the Case Log Management Section > Manage Case Logs – **Select Review & Manage Submitted Case Logs** 

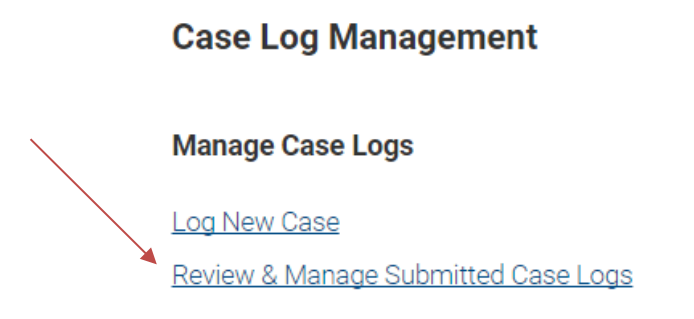

#### The Review & Manage Submitted Case Logs screen appears.

| Filter Template:    | {Select a Template}                    |  |  |  |
|---------------------|----------------------------------------|--|--|--|
| Start Date:         | 02/05/2019 <b>End Date:</b> 03/05/2019 |  |  |  |
| Site Filter:        | (Active Sites) V Filter 2              |  |  |  |
| Site:               | {All Sites}                            |  |  |  |
| Course Group:       | {All Course Groups}                    |  |  |  |
| Course Filter:      | [{Active Courses} V Filter ?           |  |  |  |
| Course:             | {All Courses}                          |  |  |  |
| Diagnosis Group:    | {All Diagnoses}                        |  |  |  |
| Diagnoses:          | {All Diagnoses}                        |  |  |  |
|                     | 1st Trimester Bleeding                 |  |  |  |
|                     | Abdominal pain                         |  |  |  |
|                     | Abnormal Pap Smear                     |  |  |  |
|                     |                                        |  |  |  |
| Trainee's Role:     | {All Roles}                            |  |  |  |
| Confirmation Status | All Statuses 🔻                         |  |  |  |
| Records per Page:   | 25 🔹                                   |  |  |  |
| Save Template       | lext>                                  |  |  |  |

#### **Review & Manage Submitted Case Logs**

Select the filter criteria you would like to search on.

- Filter Template: (Do not use templates).
- State Date: date which you want to begin the search criteria.
- End Date: date which you want to end the search criteria. ٠
- Site Filter: type in the site to narrow down your search results, click the Filter button Filter if using this • filter. Not applicable as no sites are attached.
- Site: select a specific site or leave default of All Sites. Not Applicable.
- Course Group: select if groups are being use for Courses. Not Applicable.
- Course Filter: type in the name of the Course, choose All Courses, Active Courses or Inactive Courses ٠ – click the Filter button Filter if using these filters.
- Course: select the Course from the drop down or leave All Courses if filtering for all courses. If selecting ٠

Filter/Refresh for a specific Course, select the Course then click the Filter/Refresh button

- Diagnosis Group: select the specific Diagnosis Group or leave All Diagnoses.
- Diagnoses: select specific diagnoses from list (can select multiple).
- Trainee's Role: select the Role, Diagnosis Observation, Diagnosis Participated, Diagnosis Alternative Method or All Roles.
- Confirmation Status: (Not uses in current setup)
- Records Per Page: select the number of records for your review can select up to 500 rows.

**Example:** This criterion search for the review below is:

- State Date 02/0529/2019
- End Date 03/05/2019
- Diagnosis Group: Family Medicine Clerkship
- Click the **Next** button Next ->, this will produce the diagnoses results based on your filter criteria. Scroll down to view the results.

#### Review & Manage Submitted Case Logs

| Filter Template:     | {Select a Template}                                                                                              |
|----------------------|----------------------------------------------------------------------------------------------------|
| Start Date:          | 02/05/2019 <b>End Date:</b> 03/05/2019                                                                           |
| Site Filter:         | {Active Sites}                                                                                                   |
| Site:                | {All Sites}                                                                                                    |
| Course Group:        | {All Course Groups}                                                                                              |
| Course Filter:       | {Active Courses}  Filter 3                                                                                       |
| Course:              | .Clinical Encounters - Family Medicine Cler 🔻                                                                    |
| Diagnosis Group:     | {All Diagnoses}                                                                                                  |
| Diagnoses:           | {All Diagnoses}<br>1st Trimester Bleeding<br>Abdominal pain<br>Abnormal Pap Smear<br>Abnormal Uterine Bleeding ▼ |
| Trainee's Role:      | {All Roles}                                                                                                    |
| Confirmation Status: | All Statuses 🔻                                                                                                   |
| Records per Page:    | 25 🔹                                                                                                    |
| Save Template N      | ext ->                                                                                                    |

| Record ID                     | Supervisor                                | Course Name/Location                  | Patient<br>Age/Gender             | Setting           | Interaction Date/Date<br>Entered              | Notes             | Action                                                 |
|-------------------------------|-------------------------------------------|---------------------------------------|-----------------------------------|-------------------|-----------------------------------------------|-------------------|--------------------------------------------------------|
| 70356367                      | No Supervisor or Supervisor Not<br>Listed | Family Medicine<br>Clerkship -<br>N/A | Not Applicable -<br>Not Available | Outpatient        | 02/28/2019<br>- 02/28/2019 by Cheung,<br>Nick | Has a cool<br>dog | [ <u>Edit]</u><br>[ <u>Delete]</u><br>[ <u>Review]</u> |
| D1: Chronic Pain management   |                                           |                                       |                                   | Role: Observation |                                               | Status: Confirmed |                                                        |
| D2: Diabetes Mellitus Type -2 |                                           |                                       |                                   | Role: Observation |                                               | Status: Confirmed |                                                        |
| D3: Childhood ADHD            |                                           |                                       |                                   | Role: Observation |                                               | Status: Confirmed |                                                        |

To Edit, Delete or Review your entries – use the **Action** column menu items.

Select <u>Edit</u> to make any changes to your encounter starting from the Main tab. For example, a Role was logged incorrectly or you logged a Diagnosis with several others on the same encounter, however the date was not correct.

Select **Delete** to delete the entire encounter.

Select **<u>Review</u>** to review the entire encounter starting with the Main tab, however this is only a review of what was entered, and no changes can be made using the Review link, changes can be made using the Edit link.